## 成绩作废申请操作流程

适用于申请作废不合格课程。不合格课程包含:不组织补考的课程(如 网络课程等)、转专业学生在原专业产生的不及格课程、转专业学生已有及 格成绩的课程,这些课程可通过系统申请作废。

一、登录系统

进入"大同大学-教学综合信息服务平台"。

二、申请

点击"报名申请一成绩作废申请"进入申请页面,点击右上角"申请" 如下图所示:

| i.        |           |             |                            |                                              |                                                 |                                                      |                                                          |                                                                   |                                                                                                    |                                                                                                |                                                                                                    |                                                                                                    |                                                                                                    |                                                                                                    |                                                                                                    |                                                                                                    |
|-----------|-----------|-------------|----------------------------|----------------------------------------------|-------------------------------------------------|------------------------------------------------------|----------------------------------------------------------|-------------------------------------------------------------------|----------------------------------------------------------------------------------------------------|------------------------------------------------------------------------------------------------|----------------------------------------------------------------------------------------------------|----------------------------------------------------------------------------------------------------|----------------------------------------------------------------------------------------------------|----------------------------------------------------------------------------------------------------|----------------------------------------------------------------------------------------------------|----------------------------------------------------------------------------------------------------|
|           |           |             |                            |                                              |                                                 |                                                      |                                                          |                                                                   |                                                                                                    |                                                                                                |                                                                                                    |                                                                                                    |                                                                                                    |                                                                                                    | Ø 由清                                                                                                    | × ±                                                                                                    |
| 2020-2021 | ٠         | 申译          | 青学期 2                      |                                              |                                                 | ¥                                                    | 课档                                                       |                                                                   | 星代码或名称                                                                                                    | 中模糊查问                                                                                          |                                                                                                    |                                                                                                    |                                                                                                    | /                                                                                                    |                                                                                                    |                                                                                                    |
|           |           |             |                            |                                              |                                                 |                                                      |                                                          |                                                                   |                                                                                                    |                                                                                                |                                                                                                    |                                                                                                    |                                                                                                    | /                                                                                                    |                                                                                                    | 查问                                                                                                    |
| 申请学年  申   | 请学罪 审核状态  | 流程跟踪        | 学年                         | 学問                                           | 课程代码                                            | 课程名称                                                 | 学分                                                       | 最大成绩                                                              | 课程类别                                                                                                    | 课程性质                                                                                           | 课程归属                                                                                                    | 成绩 补                                                                                                    | 考最大成绩                                                                                                    | 重態最大成績                                                                                                    | 教学班名称                                                                                                    |                                                                                                    |
|           |           |             |                            |                                              |                                                 |                                                      |                                                          | 清远的                                                               | 章篇选条(中)                                                                                                    |                                                                                                |                                                                                                    |                                                                                                    |                                                                                                    |                                                                                                    |                                                                                                    |                                                                                                    |
|           | 2020-2021 | 2020-2021 * | 2020-2021 • 中语学师 中语学师 中语学师 | 2020-2021 • 申请学期 2<br>申请学年 申请学课 申核状态 法股限部 学年 | 2020-2021 • 申请学期 2<br>申请学年 申请学期 审核状态 送程图题 学年 学期 | 2020-2021 • 中语学期 2<br>中语学年 中语学期 中核状态 这段犯踪 学年 学期 课程代码 | 2020-2021 • 申请学期 2 • • • • • • • • · • • · • • · • · • · | 2020-2021 • 申請学期 2 • 環境<br>申请学年 申请学業 申核状态 近程原版 学年 学期 課程代码 课程名称 学分 | 2020-2021     ・     申請学期     2     ・     課程     回訳       申請学年     申請学期     申請学年     学期     課程代码     課程名称     学分<総大成績 | 2020-2021 • 申請学期 2 • 運程 於注意代码地名<br>申请学年 申请学期 审核状态 这段图题 学年 学期 運程代码 運程名称 学分 最大成绩 運程美国<br>重要算得清条件 | 2020-2021     ・     単語学期     2     ・     課程     回訳部記(15)(必託用)(15)(総託用)(15)(総計用)(15)(総計用)(15)((15)(3)(3)(3)(3)(3)(3)(3)(3)(3)(3)(3)(3)(3) | 2020-2021     申請学期     2     単     課程     回該提代目前成式目前回答       申請学者     申請学者     申請学者     申請学者     事報任期     学校128     学年     学期     課程代目     課程代目     課程     #     #     #     #     #     #     #     #     #     #     #     #     #     #     #     #     #     #     #     # | 2020-2021     ・     申請学期 2     ・     課程 [b0:課題代5348.55 \$P\$48月前告告]       申請学年 申請学期 申核状态 24校園録 学年 学期 課程代码 課程名称 学分 私大成後 課程供成 課程供成 課程代码 成後 补<br>清估得完意件( | 2020-2021     ・     課程     回渡程代码-成名的/组织的合同       申请学师 申请学課 申核状态 20程期論 学年 学課 課程代码 課程名称 学分 最大成绩 課程実施 課程性成 成性 补平能大成核 | 中協学編     中協学編     2     課題     決選択(公) 必必の決認問意知       中協学権     中協学編     中協学編     学校     学術     学術 | 2020-2021     申請劳潤     2     课程     [2020:2021]     ●     申請劳潤     (2020:2021)     (2020:2021)     (2020:2021)     (2020:2021)     (2020:2021)     (2020:2021)     (2020:2021)     (2020:2021)     (2020:2021)     (2020:2021)     (2020:2021)     (2020:2021)     (2020:2021)     (2020:2021)     (2020:2021)     (2020:2021)     (2020:2021)     (2020:2021)     (2020:2021)     (2020:2021)     (2020:2021)     (2020:2021)     (2020:2021)     (2020:2021)     (2020:2021)     (2020:2021)     (2020:2021)     (2020:2021)     (2020:2021)     (2020:2021)     (2020:2021)     (2020:2021)     (2020:2021)     (2020:2021)     (2020:2021)     (2020:2021)     (2020:2021)     (2020:2021)     (2020:2021)     (2020:2021)     (2020:2021)     (2020:2021)     (2020:2021)     (2020:2021)     (2020:2021)     (2020:2021)     (2020:2021)     (2020:2021)     (2020:2021)     (2020:2021)     (2020:2021)     (2020:2021)     (2020:2021)     (2020:2021)     (2020:2021)     (2020:2021)     (2020:2021)     (2020:2021)     (2020:2021)     (2020:2021)     (2020:2021)     (2020:2021)     (2020:2021)     (2020:2021)     (2020:2 |

点击"申请"后,选择开设课程的学年、学期,输入要作废的课程名 或课程号,弹出要作废的课程信息,核对无误后勾选,填写下方申请原因, 点击"提交"。如下图所示:

| 5    | 年    | 2020-20 | 021 |            | *       | 学界              | 明  | 1        |        | *       |      |    | 课程     | 才艺术与辩论 |                |
|------|------|---------|-----|------------|---------|-----------------|----|----------|--------|---------|------|----|--------|--------|----------------|
|      |      |         |     |            |         |                 |    |          |        |         |      |    |        |        | 查询             |
| 查看 🕈 | -    | 学年      | 学期  | 课程代码       | 课程名称    |                 | 学分 | 最大成绩     | 课程类别   | 课程性质    | 课程归属 | 成绩 | 补考最大成绩 | 重修最大成绩 | 教学班名称          |
| 查看   | 2020 | 0-2021  | 1   | 1900164308 | 口才艺术与辩论 |                 | -  |          |        | 200 100 |      | 0  |        |        |                |
|      |      |         |     |            |         |                 | 2  | 0        |        | 选修      |      | U  |        |        | 山才艺术与辩论。       |
|      |      |         |     |            |         |                 | 2  | 0        |        | 选修      |      |    |        |        | L13 2.4-94416- |
|      |      |         |     |            |         | H) ( <b>C</b> ) | 2  | 0<br>共1页 | > H 15 | 通修      |      |    | 必填字段   |        | LJJ之不可解tro-    |

三、审核

学生提交"成绩作废"申请后,系统自动流转进行审核流程。

审核流程:教科办主任审核,学院院长审批。登录教务系统,选择正确角色,依次点击"成绩管理一成绩作废管理一成绩作废审核",输入学生学号查找提交申请的学生,进行审核,如下图所示:

| 开催分類 全部 ・ 弾縦見焼 全部 ・   分類 全部 ・ 年級 全部 ・ 理縦し 注意 ・ 理縦し 注意 ・ 理縦し 注意 ・ 理縦し 注意 ・                                                                                                    |
|----------------------------------------------------------------------------------------------------|
| 安全     中国     全部     中国     全部     中国     全部     中国     全部     中国     全部     中国     全部     中国     全部     中国     全部     中国     全部     中国     全部     中国     中国     + |
|                                                                                                    |
|                                                                                                    |
| 本書 2020-2021 2 熱学が用力ナガナダダ 法理想法 170/010/11/27 注意法 水 100016/202 日本文書を始め 2 0 2020-2021 1 日本文書を始め                                                                                                    |
| RE 2020/2011 5 8/54/80/2/2/2/8/8/ 104/00/01/3/ 1/8/8/ X 104/04/06 1/2/2/4/8/82 5 0 12/8/6 0 2020/2011 1 1/2/4/8/                                                                                                    |

填写审核意见,点击右边的"确定",完成审核,如下图所示:

| 通过 ~ 审核意见  |                           |                 | 确定审核历史       |
|------------|---------------------------|-----------------|--------------|
| 学生信息       |                           |                 |              |
| 学号:        | 姓名:                       | 性别:二、           |              |
| 学院: 1      | <b>年级:</b> 20<br>班级: 学前一班 | 专业: 学前教育        |              |
| 成绩信息       | 由请原因・ 連段冬金                | 理程文称・ /19001643 | <b>₩</b> ₩ 2 |
| 平时成绩:      | 期中成绩:                     | 期末成绩:           | 实验成绩:        |
| 总评成绩: 0    | 备注: 缺考                    | 折算成绩: 0         | 最高成绩: 0      |
| 补考成绩:      | 补考备注:                     | 重修成绩:           | 重修备注:        |
| 绩点: 0      | 课程性质: 选修                  | 课程类别:           | 课程归属:        |
| 选课课号: 口才艺术 | 是否学位课 否                   |                 |              |
|            |                           |                 | ×            |